# Handleiding data-applicatie Jeugdonderzoeksplatform

### Algemene toelichting bij de data-applicatie

De data-applicatie van het Jeugdonderzoeksplatform maakt anonieme gegevens rond verschillende aspecten van de leefwereld van Vlaamse jongeren beschikbaar. Met de data-applicatie kan je zelf grafieken genereren. De gegevens zijn gebaseerd op survey-onderzoek bij Vlaamse jongeren, waarbij het Rijksregister op toevallige wijze Vlaamse jongeren binnen bepaalde leeftijdsgrenzen selecteerde en contacteerde voor deelname aan een vragenlijst. Het gaat over een papieren vragenlijst in 2006, 2008, 2013 en 2018 en over een digitale vragenlijst die ingevuld kon worden via een laptop, tablet of smartphone in 2023.

De data-applicatie laat toe om te kijken hoe Vlaamse jongeren antwoorden op vragen rond hun leefwereld, om bepaalde groepen van jongeren te selecteren (filteren) en om de antwoorden te vergelijken tussen groepen van jongeren (bv. jongens en meisjes). De data-applicatie laat niet toe om heel kleine groepen van jongeren te selecteren of vergelijken. Om die reden werden voor bepaalde vragen antwoordmogelijkheden samengebracht (zodat het over een grotere groep jongeren gaat) of werden bepaalde vragen van de vragenlijst niet opgenomen in de data-applicatie. Hou er rekening mee dat niet alle vragen aan alle jongeren werden gesteld.

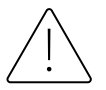

Hou er rekening mee dat de bevragingen door het Jeugdonderzoeksplatform doorheen de tijd soms gericht waren op verschillende leeftijdsgroepen van jongeren. De overstap naar een digitale vragenlijst in 2023 maakte ook dat vragen nog gerichter aan een bepaalde groep van jongeren konden gesteld worden naargelang ze van toepassing waren (bv. formeel vrijwilligerswerk kan pas vanaf 15 jaar uitgevoerd worden). Omwille van deze en andere redenen kan je niet zomaar de resultaten van verschillende bevragingen doorheen de tijd vergelijken. Op een later tijdstip wordt de mogelijkheid om trends bij vergelijkbare groepen van jongeren te bekijken in de data-applicatie verder uitgebouwd.

Hou er daarnaast rekening mee dat bij rapportage door het Jeugdonderzoeksplatform gebruik gemaakt wordt van gevalideerde schalen, waarin verschillende aparte vragen worden samengebracht, of -in functie van rapportage van beleidsindicatoren- andere categorisaties worden gebruikt. Hierdoor kunnen resultaten en interpretaties (licht) verschillen tussen de data-applicatie en rapportage door het JOP in andere bronnen. *Zijn bepaalde*  cijfers beschikbaar in JOP-publicaties? Verwijs dan in de eerste plaats naar deze publicaties: cijfers in de JOP-publicaties verdienen de voorkeur boven zelfgegenereerde cijfers in de data-applicatie.

Verwijs je toch naar de data-applicatie, gebruik dan volgende bronvermelding: Jeugdonderzoeksplatform, online data-applicatie JOP-monitor

Denk je dat er iets mis is met de data-applicatie? Geef dan een seintje. Vermeld eventueel ook over welke vraag het gaat en welke selectie of vergelijking je toepaste. Contactgegevens vind je via de tabs 'Over het JOP' en 'Contact' op de JOP-website (www.jeugdonderzoeksplatform.be).

**N.b.**: het Jeugdonderzoeksplatform bevraagt ook jongeren via scholen. Deze gegevens zijn niet opgenomen in de data-applicatie.

### Hoe kan ik de cijfers rond een bepaald thema of bepaalde vraag bekijken?

- 1. Selecteer eerst het jaartal. Dit staat automatisch ingesteld op de laatste bevraging.
- 2. Selecteer vervolgens het bredere thema, het subthema en de exacte vraag die je wil bekijken.
- 3. Klik op toepassen om de grafiek te genereren.
- 4. De grafiek verschijnt onderaan de pagina. Je kan een kopie van de grafiek (of de percentages achterliggend aan de grafiek) downloaden door op download png (= afbeelding) / csv (= enkel cijfers) onderaan de grafiek te klikken. Standaard wordt de grafiek in percentages weergegeven.
- 5. Klik op reset om de instellingen te resetten en een andere vraag te selecteren.

**N.b.**: Het aantal respondenten in de grafiek en het aantal ontbrekende antwoorden wordt steeds weergegeven. Hou er rekening mee dat niet alle vragen aan alle jongeren werden gesteld. Het aantal ontbrekende antwoorden is in dat geval hoger.

| Verken één jaargang Verken de historische trend                 |                                                                                  |                                           |                                                                   |                                                                  |
|-----------------------------------------------------------------|----------------------------------------------------------------------------------|-------------------------------------------|-------------------------------------------------------------------|------------------------------------------------------------------|
| Selecteer een jaargang                                          | Hieronder kan je een kenmerk selecter<br>Selecteer een variabele om te vergelijk | en om groepen van jongeren te verge<br>en | lijken. Als je 'leeftijd' selecteert, dan kan je de tv            | vee leeftijdsgroepen zelf bepalen.                               |
| JOP5: data uit 2023                                             | Geen vergelijking                                                                | •                                         |                                                                   |                                                                  |
| Selecteer een thema                                             | De grafiek geeft standaard de resultate                                          | en voor alle bevraagde jongeren weer.     | Hieronder kan je een specifieke groep van jong                    | eren selecteren.                                                 |
| Onderwijs en werk 👻                                             | 12                                                                               | 26                                        |                                                                   |                                                                  |
| Selecteer een subthema                                          |                                                                                  | -0                                        |                                                                   |                                                                  |
| Schoolbeleving secundair onderwijs: sociale aanvaarding         | Geslacht                                                                         | Schoolstatus                              | Onderwijsvorm leerlingen secundair<br>onderwijs                   | Rondkomen met gezinsinkomen  (Zeer tot nogal) moeilijk rondkomen |
| Selector con unor                                               | Vrouw / meisje                                                                   | Niet schoolgaand                          | <ul> <li>A-stroom, doorstroomfinaliteit en<br/>ASO/KSO</li> </ul> | Nogal makkelijk rondkomen (Zeer) makkelijk rondkomen             |
| Selecteer een vraag                                             |                                                                                  |                                           | Dubbele finaliteit en TSO                                         |                                                                  |
| Ik maak veel plezier met mijn klasgenoten 🔹                     |                                                                                  |                                           | <ul> <li>B-stroom, arbeidsmarktfinaliteit en<br/>BSO</li> </ul>   |                                                                  |
| Druk steeds op toepassen om een grafiek te maken:               |                                                                                  |                                           |                                                                   |                                                                  |
| 3 Toepassen Resetten 5                                          |                                                                                  |                                           |                                                                   |                                                                  |
| Jaar Steekproefgrootte Aantal respondenten in sel               | ectie Aantal ontbrekende antwoorden                                              |                                           | П                                                                 |                                                                  |
| 2023 1631                                                       | 1631 987                                                                         |                                           | ₹ ₄                                                               |                                                                  |
| JOP5: data uit 2023<br>Ik maak veel plezier met miin klasgenote | n                                                                                |                                           | V                                                                 |                                                                  |

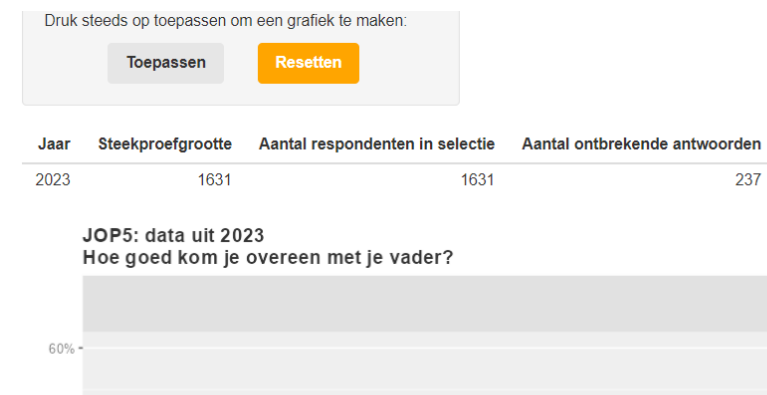

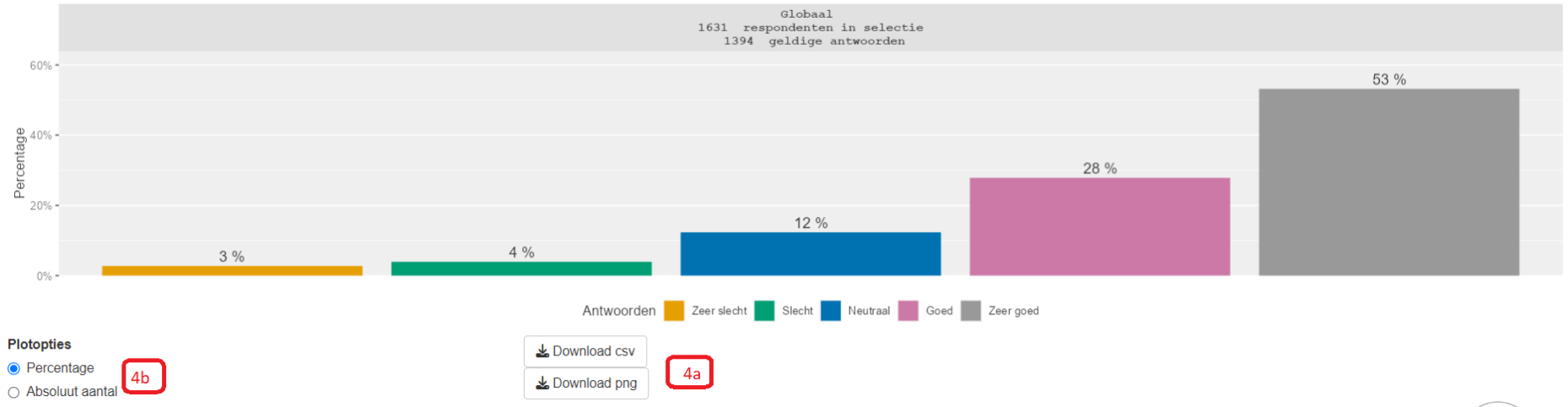

## Hoe kan ik de cijfers van bepaalde groepen van jongeren vergelijken?

Je wil bekijken of jongens anders op een vraag antwoorden dan meisjes? Of je wil bekijken of minderjarigen anders scoren dan meerderjarigen?

- 1. In de data-applicatie kan je de cijfers vergelijken voor bepaalde vooraf vastgelegde groepen van jongeren door rechts bovenaan een kenmerk te selecteren in het drop-down menu. Het gaat over kenmerken zoals geslacht of de onderwijsvorm die de leerlingen secundair onderwijs volgen.
- 2. Je kan ook twee leeftijdsgroepen vergelijken. Klik 'leeftijd' aan in het menu en gebruik vervolgens de schuiver die verschijnt om twee leeftijdsgroepen af te bakenen.
- 3. Klik op toepassen om de grafiek te genereren. De grafiek verschijnt onderaan de pagina.

**N.b.**: als het aantal jongeren (in een bepaalde categorie) te klein wordt, dan krijg je een foutmelding en wordt de grafiek niet gegenereerd.

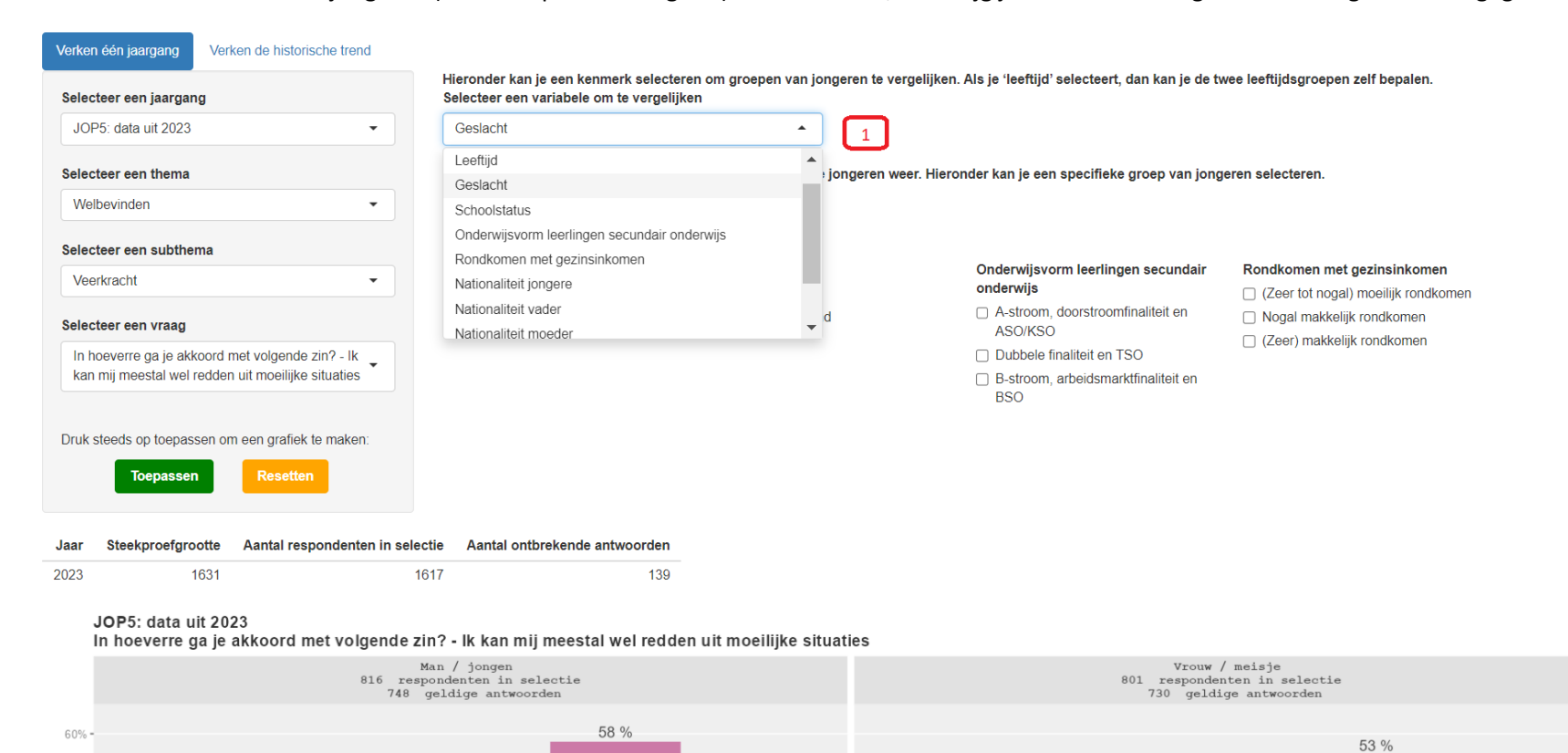

#### **JOP-monitor**

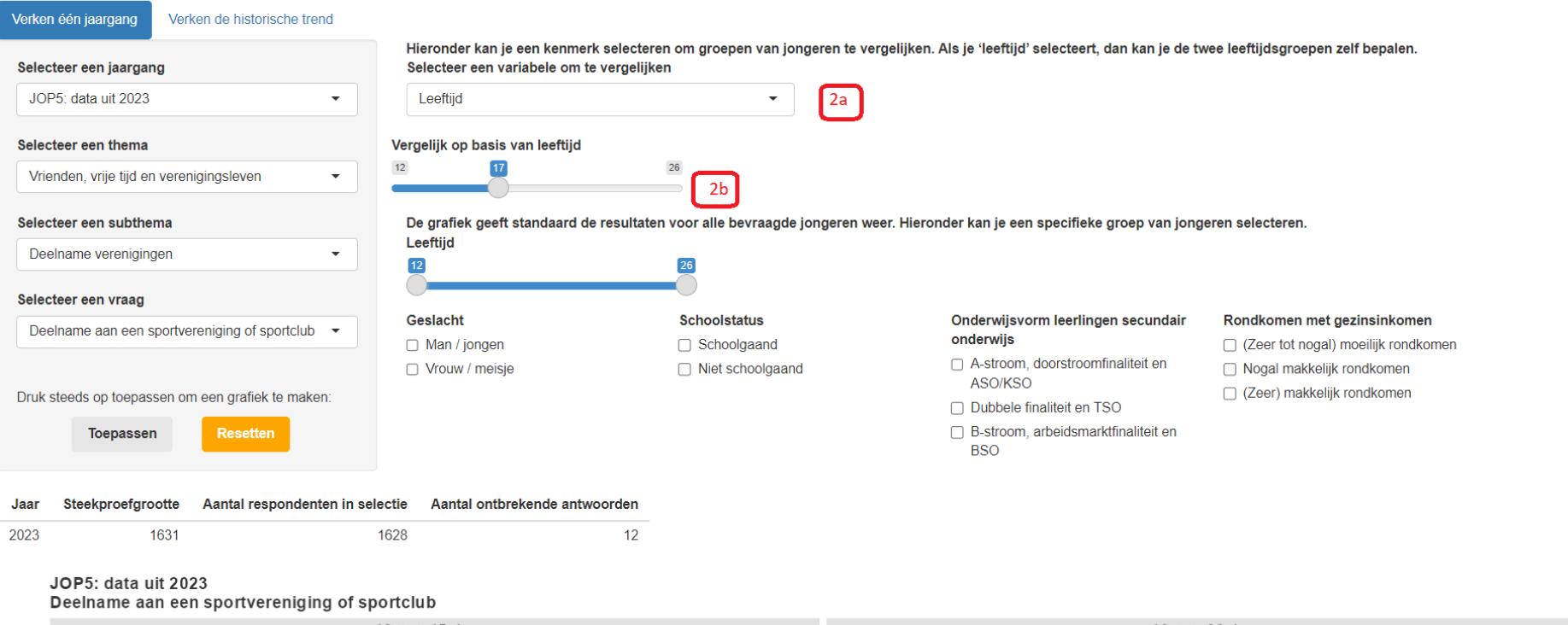

 12 tot 17 jaar
 18 tot 26 jaar

 692 respondenten in selectie
 936 respondenten in selectie

 684 geldige antwoorden
 932 geldige antwoorden

#### Hoe kan ik specifieke groepen van jongeren selecteren?

Je wil bekijken hoe jongeren uit het ASO scoren op een bepaalde vraag? Je wil bekijken wat jongeren die nog schoollopen antwoorden?

1. Vink rechts de groepen die je wil selecteren aan.

80%

- 2. Je kan ook een specifieke leeftijdsgroep selecteren. Verplaats daartoe de 2 bolletjes op de schuiver.
- 3. Klik op toepassen om de grafiek te genereren. De grafiek verschijnt onderaan de pagina.
- 4. Je kan een kopie van de grafiek (of de percentages achterliggend aan de grafiek) ook downloaden.
- Het is mogelijk om tegelijk specifieke groepen van jongeren te selecteren en de antwoorden te vergelijken voor bepaalde andere kenmerken.
   N.b.: als het aantal jongeren (in een bepaalde groep) te klein wordt, dan krijg je een melding en wordt de grafiek niet gegenereerd.

| Verken één jaargang Verken de historische trend                                                  |                                                                                  |                                                            |                                                                                            |                                                      |
|--------------------------------------------------------------------------------------------------|----------------------------------------------------------------------------------|------------------------------------------------------------|--------------------------------------------------------------------------------------------|------------------------------------------------------|
| Selecteer een jaargang                                                                           | Hieronder kan je een kenmerk selecter<br>Selecteer een variabele om te vergelijk | en om groepen van jongeren te verge<br>en                  | elijken. Als je 'leeftijd' selecteert, dan kan je de tw                                    | vee leeftijdsgroepen zelf bepalen.                   |
| JOP5: data uit 2023 🔹                                                                            | Geen vergelijking                                                                | •                                                          |                                                                                            |                                                      |
| Selecteer een thema                                                                              | De grafiek geeft standaard de resultate                                          | en voor alle bevraagde jongeren weer.                      | . Hieronder kan je een specifieke groep van jong                                           | eren selecteren.                                     |
| Delinquentie                                                                                     | 12 17                                                                            | 26                                                         |                                                                                            |                                                      |
| Selecteer een subthema                                                                           |                                                                                  |                                                            |                                                                                            |                                                      |
| Delinquentie vrienden -                                                                          | Geslacht<br>☑ Man / jongen                                                       | Schoolstatus                                               | Onderwijsvorm leerlingen secundair<br>onderwijs                                            | Rondkomen met gezinsinkomen                          |
| Selecteer een vraag                                                                              | Vrouw / meisje                                                                   | Niet schoolgaand                                           | <ul> <li>A-stroom, doorstroomfinaliteit en<br/>ASO/KSO</li> </ul>                          | Nogal makkelijk rondkomen (Zoor) makkelijk rondkomen |
| Hoeveel van je vrienden hebben de afgelopen 12<br>maanden de volgende dingen gedaan? - Ongemerkt |                                                                                  |                                                            | <ul> <li>Dubbele finaliteit en TSO</li> <li>B-stroom, arbeidsmarktfinaliteit en</li> </ul> |                                                      |
| iets uit een winkel / supermarkt meegenomen                                                      |                                                                                  |                                                            | BSO                                                                                        |                                                      |
| Druk steeds op toepassen om een grafiek te maken:                                                |                                                                                  |                                                            |                                                                                            |                                                      |
| Toepassen Resetten                                                                               |                                                                                  |                                                            |                                                                                            |                                                      |
| Jaar Steekproefgrootte Aantal respondenten in se                                                 | electie Aantal ontbrekende antwoorden                                            |                                                            |                                                                                            |                                                      |
| 2023 1631                                                                                        | 357 59                                                                           |                                                            |                                                                                            |                                                      |
| JOP5: data uit 2023<br>Hoeveel van je vrienden hebben de afge                                    | elopen 12 maanden de volgende dir                                                | ngen gedaan? - Ongemerkt iet                               | s uit een winkel / supermarkt meegeno                                                      | men                                                  |
|                                                                                                  |                                                                                  | Globaal<br>357 respondenten in sel<br>297 geldige antwoord | lectie                                                                                     |                                                      |